# **ERIKS TRAVEL REQUISITION FORM MANUAL**

# PROCEDURE

## Website URL

http://www.eriks.com.sg/internal/forms/travelreq.php

#### **STEPS:**

- 1. User need submit the Travel requisition form.
- 2. Upon submission an email notification will send to the immediate supervisor.
- 3. When immediate supervisor approve the application, an email notification will send to Office Admin and the requestor.

## How to submit the IT form:

- 1. User need to Login into internal Portal.
- 2. After Login select 'Travel Req' form in the menu bar as shown below.

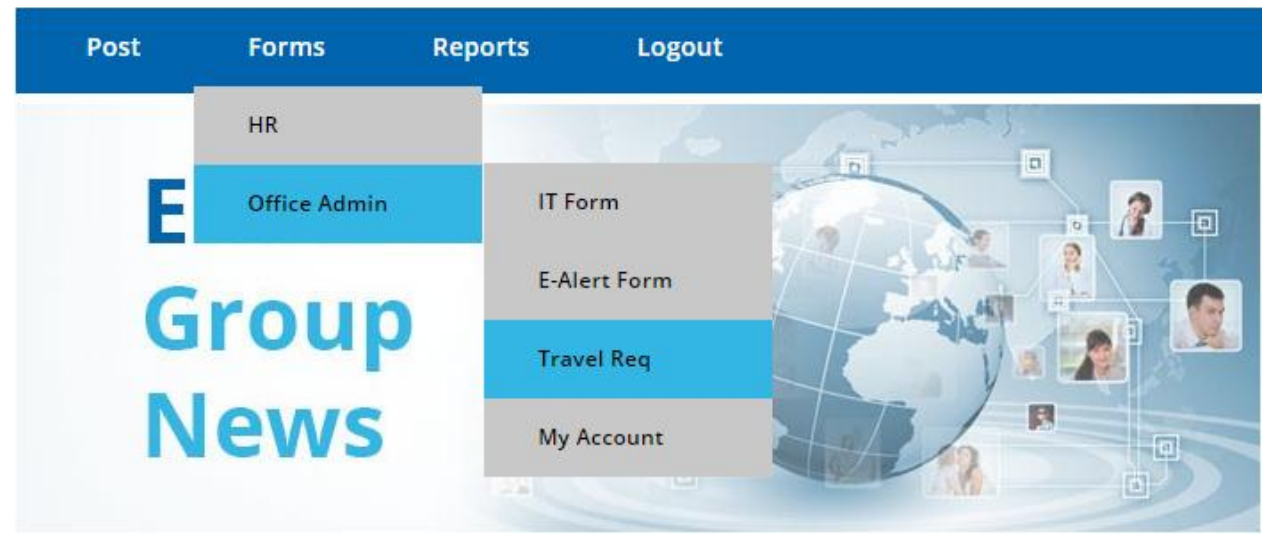

- 3. Now need to fill up the details in the form
- In the form requestor will be the session name. (Session name is the user who logged in the portal)
- 5. Logged User need to enter the destination.
- 6. Also need to select the departure and return date and key in the no of days required for the travel.
- 7. In the 'Purpose of visit' filed user can brief the purpose of the travel.
- 8. Now click on submit. An email notification will send to the immediate supervisor for the approval.

## **PICTURE:**

|                    | TRAVEL REQUISITION:                                                                                                    |
|--------------------|----------------------------------------------------------------------------------------------------|
| Requestor:         | prakash                                                                                                    |
| Department:        | Select Dept                                                                                                    |
| Destination:       |                                                                                                    |
| Period of Travel:  |                                                                                                    |
| Departure:         |                                                                                                    |
| Return:            | Total days :                                                                                                    |
| Purpose of visit : |                                                                                                    |
| Source<br>BIS      | Image: Image: Image |
|                    | Submit                                                                                                    |